## Setting up Entourage 2008:

1. Open Entourage 2008 and follow steps as per the screens below.

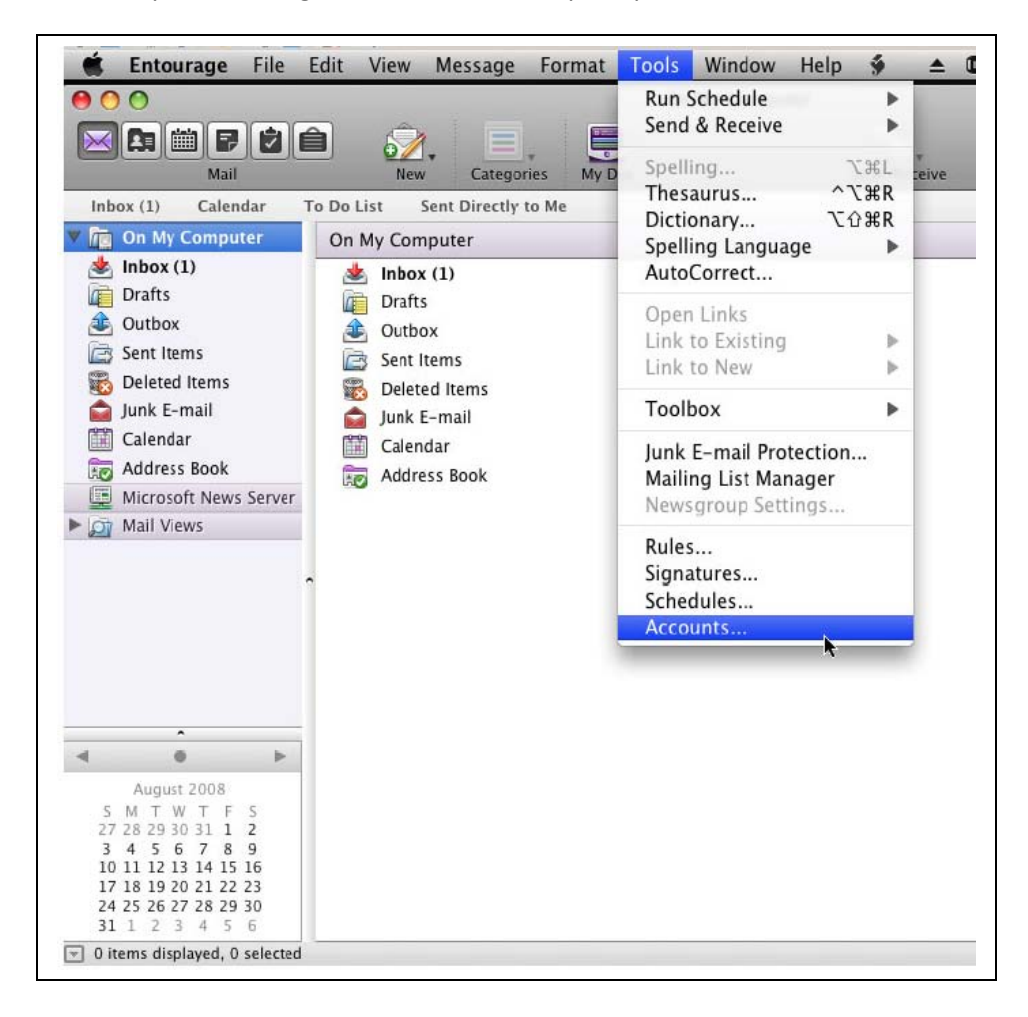

2. Following screen will be displayed. Please select "Exchange"

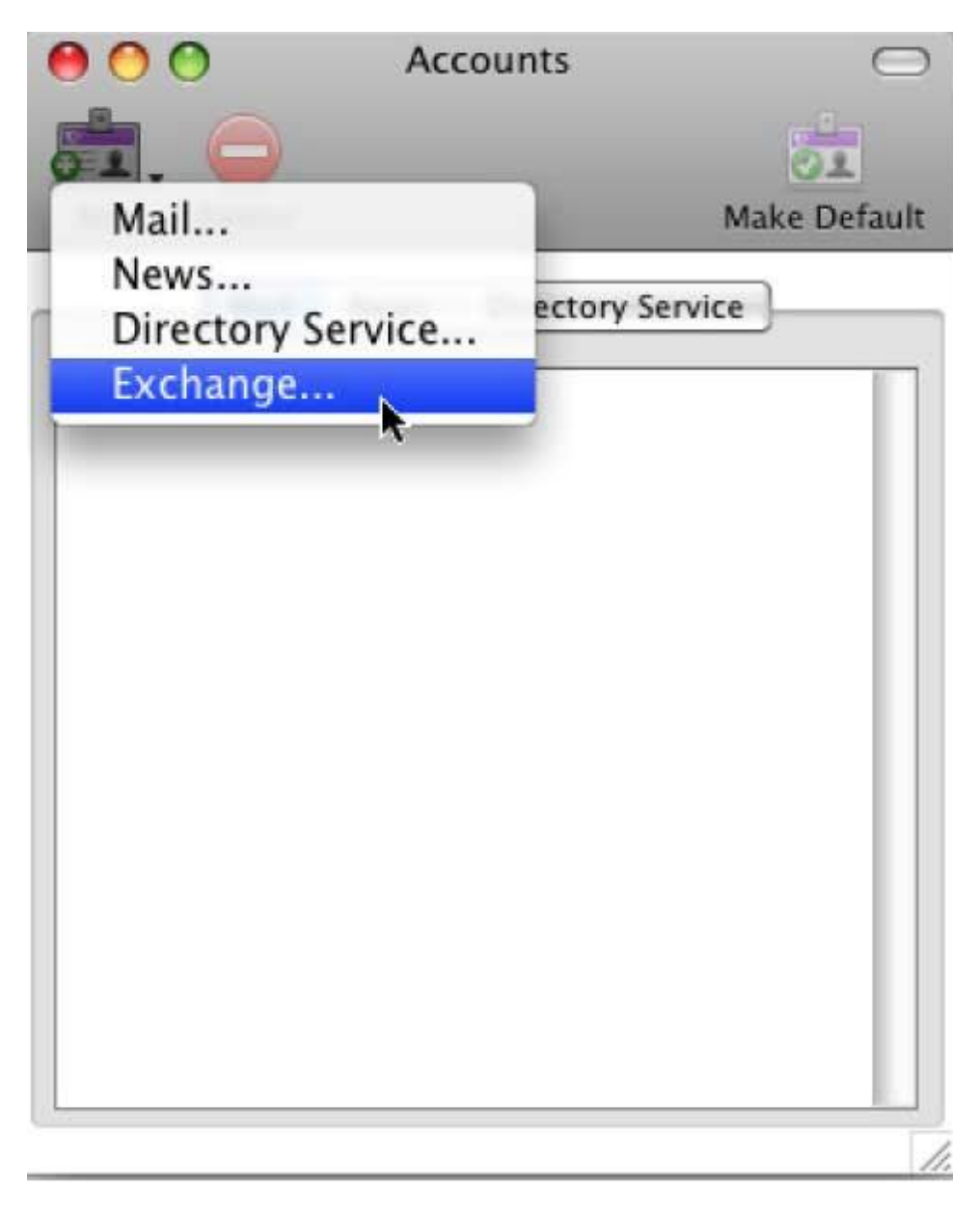

3. On the next screen enter the e-mail address and then click on **"Configure Account manually"** as given in the screenshot below.

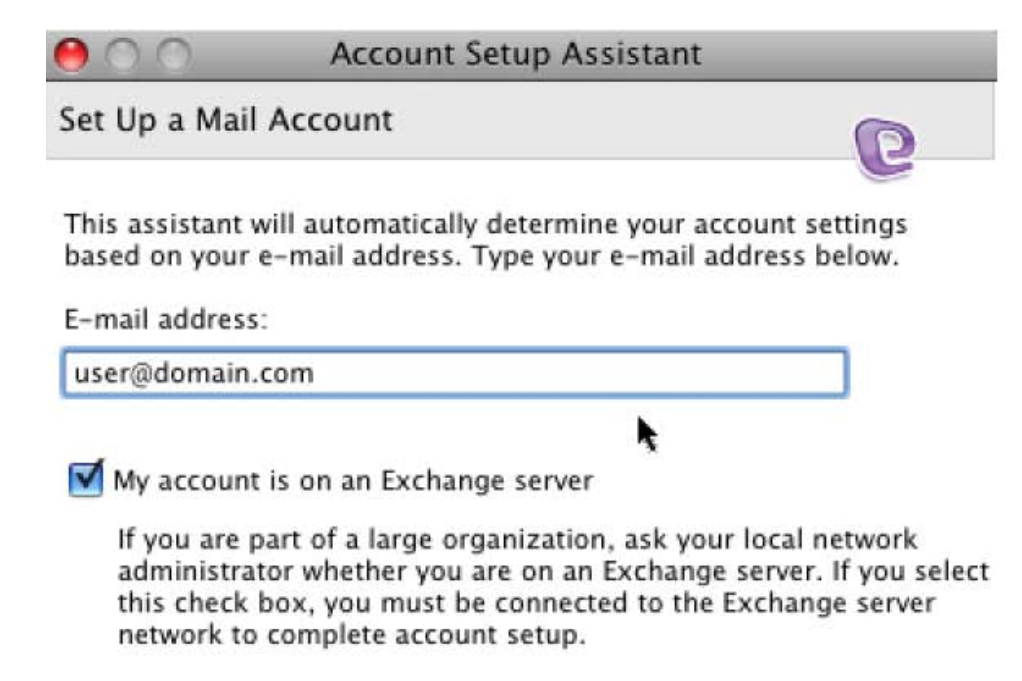

Click the right arrow to continue.

Configure Account Manually

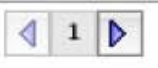

| 4. | On the next screen, | start by entering | our "Display Name | " and your email address. |
|----|---------------------|-------------------|-------------------|---------------------------|
|----|---------------------|-------------------|-------------------|---------------------------|

| Account Settings                                                                                                    | Options Advanced Delegate Mail Securi            | ty                                                                          |
|----------------------------------------------------------------------------------------------------|--------------------------------------------------|-----------------------------------------------------------------------------|
| Account name: A                                                                                                    | ny Name                                          |                                                                             |
| Description of the second second seco |                                                  |                                                                             |
| Personal information                                                                                                    |                                                  | <ul> <li>SamAccountName [You ca<br/>find this in the Control Pan</li> </ul> |
| Name:                                                                                                    | user_domain.co                                   |                                                                             |
| E-mail address:                                                                                                    | user@domain.com                                  |                                                                             |
| Authentication                                                                                                    |                                                  |                                                                             |
| 🖲 Use my account                                                                                                    | information                                      | SamAccountName [ You car                                                    |
| Account ID:                                                                                                    | user_domain.co                                   | find this in the Control Pane                                               |
| Domain:                                                                                                    | APPS4RENT                                        |                                                                             |
| Password:                                                                                                    |                                                  |                                                                             |
|                                                                                                    | Save password in my Mac OS keychan               |                                                                             |
| O Use Kerberos au                                                                                                    | thentication                                     |                                                                             |
| Kerberos ID:                                                                                                    | None                                             | *<br>*                                                                      |
| Server information _                                                                                                    |                                                  |                                                                             |
| Exchange server:                                                                                                    | https://webmail.apps4rent.com/exchange/user@doma | ain.com                                                                     |
|                                                                                                    | This DAV service requires a secure connection (S | SL)                                                                         |
|                                                                                                    | Override default DAV port: 443                   |                                                                             |
| and the second second second                                                                                                    |                                                  |                                                                             |
| Learn about connection                                                                                                    | ig to an Exclange account                        |                                                                             |
|                                                                                                    |                                                  |                                                                             |

The **"Domain"** should always be specified as **APPS4RENT**, and for your **"Account ID"**, enter your SAM Name. Enter your password and click **"OK"**.

You can get the SAM Name from your <u>control panel</u>. After logging into the control panel, you need to click on the name of the user in the control panel. You will get the SAM Name under the "Account Info" block of your control panel.

5. For the final step, ensure that the **Public Folder** link is set up correctly by choosing **Tools** and then **Accounts.** Double-click your Exchange account, and click the **"Advanced"** tab. The settings should be same as shown below.

| Edit Account                                             |  |  |  |  |
|----------------------------------------------------------|--|--|--|--|
| Account Settings Options Advanced Delegate Mail Security |  |  |  |  |
| Public Folder Settings                                   |  |  |  |  |
| Public folders server: webmail.apps4rent.com/public/     |  |  |  |  |
| This server is also used for free/busy information.      |  |  |  |  |
| This DAV service requires a secure connection (SSL)      |  |  |  |  |
| Override default DAV port: 443                           |  |  |  |  |
| Directory Settings                                       |  |  |  |  |
| LDAP server: webmail.apps4rent.com                       |  |  |  |  |
| This server requires me to log on                        |  |  |  |  |
| This LDAP server requires a secure connection (SSL)      |  |  |  |  |
| Override default LDAP port: 3268                         |  |  |  |  |
| Maximum number of results to return: 1000                |  |  |  |  |
| Search base:                                             |  |  |  |  |
|                                                          |  |  |  |  |
|                                                          |  |  |  |  |
|                                                          |  |  |  |  |
|                                                          |  |  |  |  |
|                                                          |  |  |  |  |
| Cancel OK                                                |  |  |  |  |
|                                                          |  |  |  |  |

## 6. Click **OK**. You should be able to connect to exchange server and download your emails.